- 1. На пульте нажмите Menu.
- 2. Выберите пункт Канал (значок спутниковой антенны).

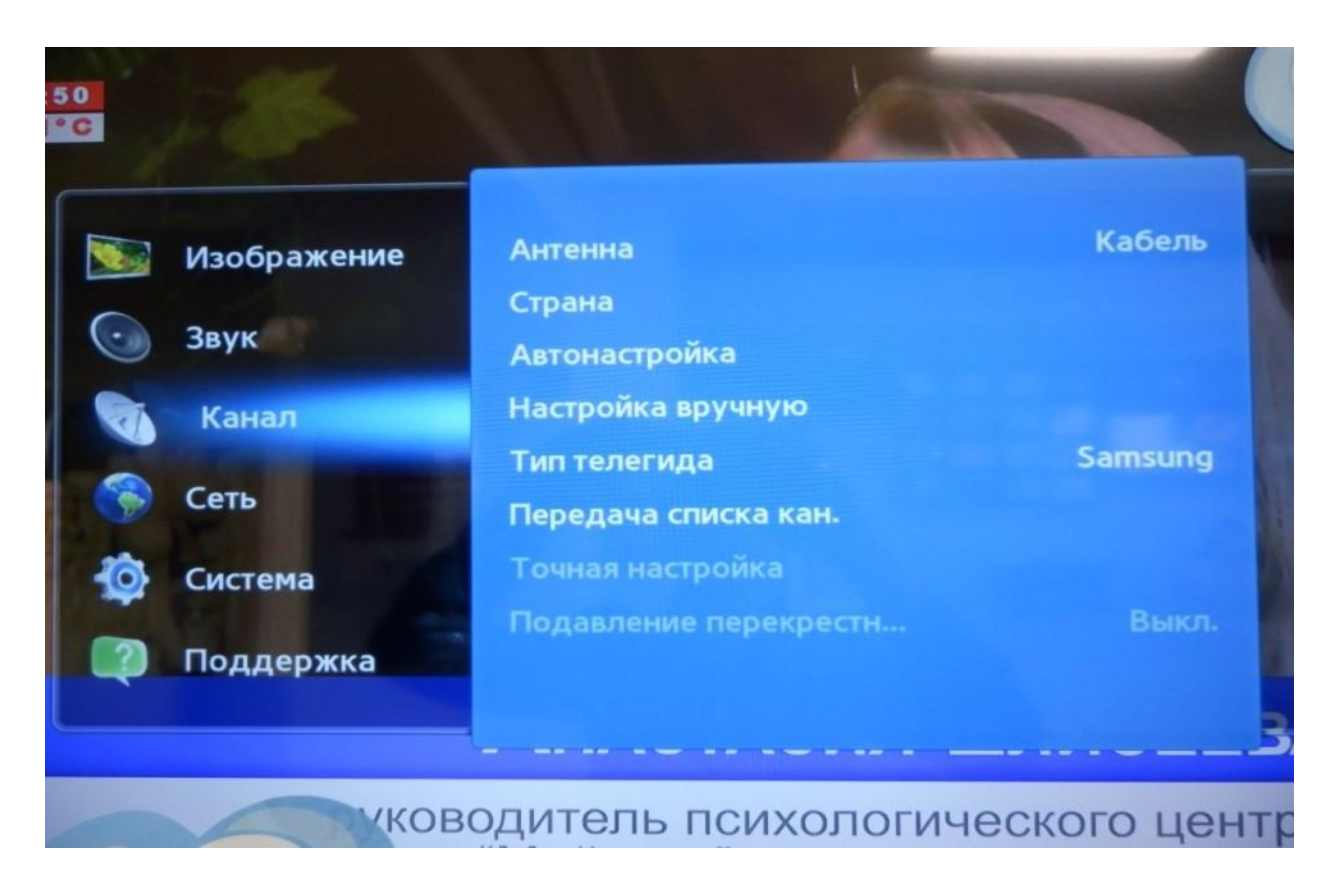

3. Далее Антенна  $\rightarrow$  Кабель  $\rightarrow$  OK.

| Канал                |         |
|----------------------|---------|
| Антенна              | Кабель  |
| Страна               |         |
| Автонастройка        |         |
| Настройка вручную    |         |
| Тип телегида         | Samsung |
| Передача списка кан. |         |
| Точная настройка     |         |

|         | Канал             |          | Rufe  |
|---------|-------------------|----------|-------|
|         | Антенна           | Антенна  | метод |
| $\odot$ | Страна            | 🗸 Кабель | Телев |
| 1       | Автонастройка     |          |       |
| 6       | Настройка вручную |          |       |
| La      |                   |          |       |
|         |                   |          |       |
|         |                   |          |       |

4. В этом же окне нажмите Автонастройка → Автонастройка.

|         | Канал                |         | Пои          |
|---------|----------------------|---------|--------------|
|         | Антенна              | Кабель  | coxp         |
| $\odot$ | Страна               |         | • Ав<br>• Ка |
|         | Автонастройка        |         |              |
|         | Настройка вручную    |         |              |
|         | Тип телегида         | Samsung |              |
|         | Передача списка кан. |         |              |
| ?       | Точная настройка     |         |              |

| 11 |         |                            | -       |
|----|---------|----------------------------|---------|
|    |         | Автонастройка              | Параме  |
|    |         | Автонастройка              | автонас |
|    | $\odot$ | Кабельные параметры поиска | сохран  |
|    |         |                            |         |
|    |         |                            | I LI    |
|    |         |                            | 11      |
|    | Ô       |                            |         |
|    | 2       |                            | DI      |
|    |         |                            | D       |
|    |         |                            |         |

5. Нажмите Пуск.

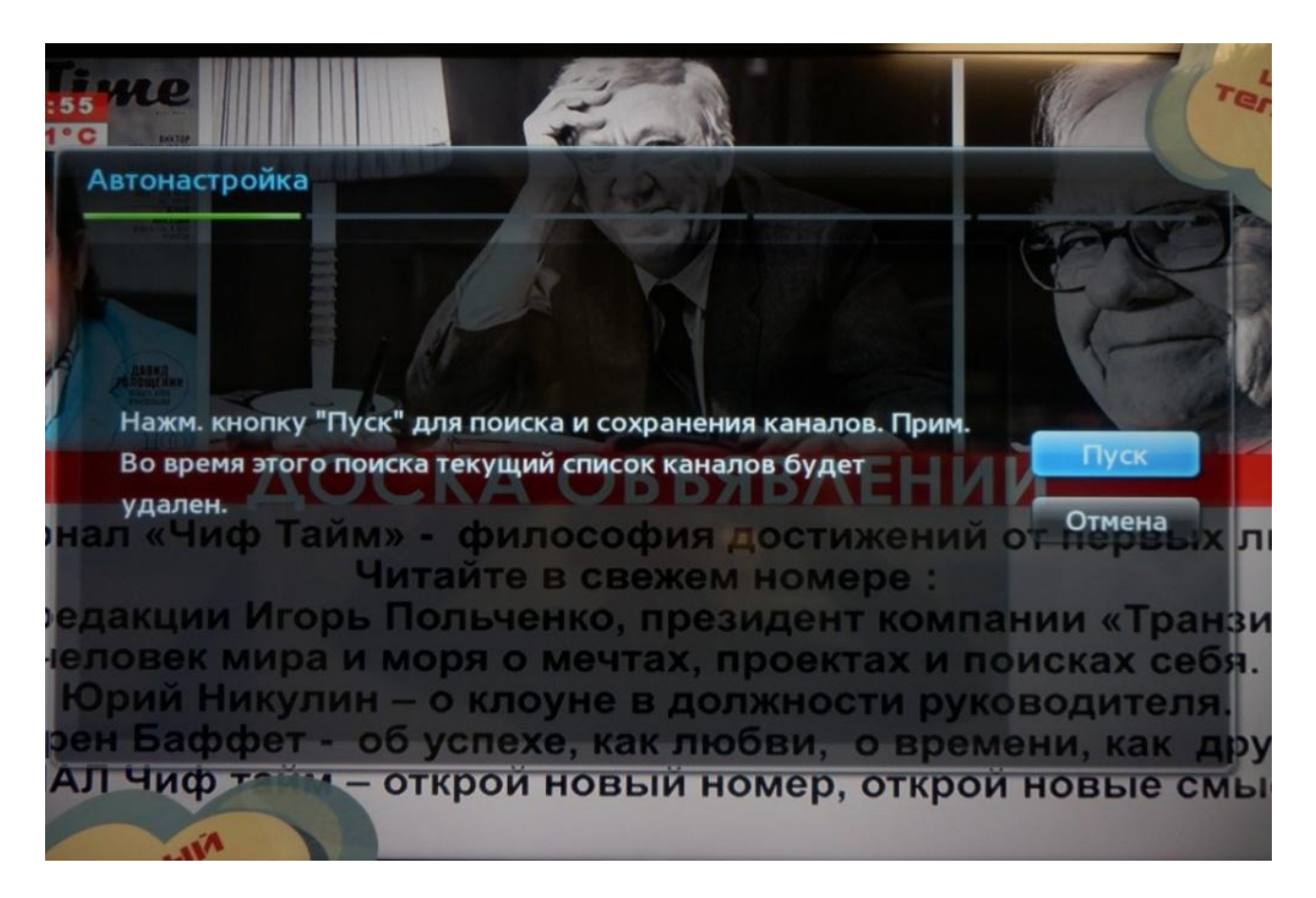

6. В таблице выберите ячейку **Цифровое** или **Кабельное и цифровое** и нажмите Далее. <u>Настройка цифровых и аналоговых каналов</u>

| Установка | параметров поиск | а для автонаст | ройки.     |          |
|-----------|------------------|----------------|------------|----------|
|           | Цифр. и аналог   | Цифровые       | Аналоговые |          |
| Антенна   | *D               | nc'ko          |            | Предыдущ |
| Кабель    | • 🗠              | oc,ne          |            | Далее    |
|           |                  |                |            | Отмена   |
|           |                  |                |            |          |

Настройка только цифровых каналов

| :57<br>1°C |             | 1                                        | -                                          | 1                        | Tel                                                                                                    |
|------------|-------------|------------------------------------------|--------------------------------------------|--------------------------|----------------------------------------------------------------------------------------------------|
| A          | втонастро   | йка                                      |                                            |                          |                                                                                                    |
|            | Установка і | параметров поиск                         | а для автонаст                             | ройки.                   |                                                                                                    |
|            |             | цифр. и аналог.                          | Цифровые                                   | Аналоговые               | Contraction of the local division of the local division of the loc |
|            | Антенна     |                                          |                                            |                          | Предыдущ.                                                                                                    |
|            | Кабель      |                                          | •                                          | •                        | Далее                                                                                                    |
|            |             | SOP                                      | OTK                                        |                          | Отмена                                                                                                    |
|            |             | ОРЬЕ ПРИБІ<br>х Рогозина<br>зими бизнест | <b>ЫЛ ВИЦЕ-І</b><br>– встречи<br>иенами, а | С руководство<br>также о | ГОЗИН<br>рм Приморья,                                                                                                    |
| 1          | ALLIA       |                                          |                                            |                          |                                                                                                    |

7. Выберите режим поиска Полный и нажмите Далее.

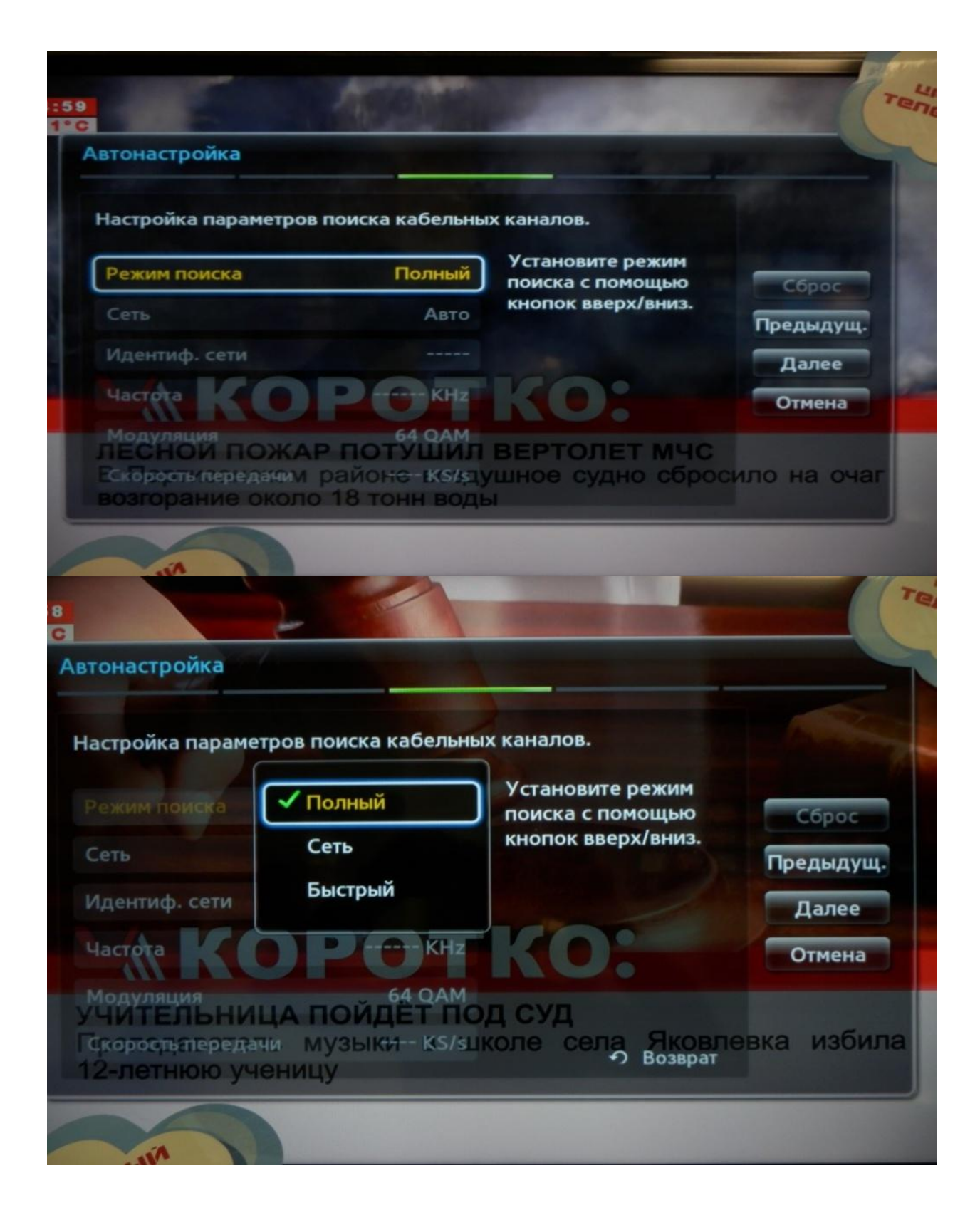

| втонастройка                   |                           |                                      |             |
|--------------------------------|---------------------------|--------------------------------------|-------------|
| Настройка параметров           | поиска кабельны           | х каналов.                           |             |
| Режим поиска                   | Полный                    | Установите режим<br>поиска с помощью | Сброс       |
| Сеть                           | Авто                      | кнопок вверх/вниз.                   | Предыдущ    |
| Идентиф. сети                  |                           |                                      | Далее       |
| Частота                        | P KHz                     | KO: `                                | Отмена      |
| Модуляция<br>ПЕДАГОГ НАЧАЛЬНЫХ | 64 QAM<br>х классов в арт | ЕМЕ СТАЛА ЛУЧШЕЙ ПО                  | о профессии |
| Скорость твредачие             | учителькя/аг              | о конкурса Юлии                      | Калмыков    |

8. Подождите, пока телевизор ищет каналы.

|                      |         |         |            | -                                                                                                    |      |
|----------------------|---------|---------|------------|----------------------------------------------------------------------------------------------------|------|
| 1дет поиск каналов с | помощью | функции | автонастро | йки                                                                                                    |      |
| 746 MHz              |         |         | C          |                                                                                                    |      |
|                      |         | 81%     |            |                                                                                                    |      |
| Цифровые             | 205     |         |            |                                                                                                    |      |
| - TB                 | 204     |         |            |                                                                                                    | Стоп |
| - Радио              | 1       |         |            |                                                                                                    |      |
| - Данные/др.         | 0       |         |            | THE REAL PROPERTY AND INC.                                                                                                    |      |
|                      |         |         |            |                                                                                                    |      |
|                      |         |         |            | AT A LONG THE PROPERTY OF A LONG THE PROPERTY OF A LONG THE PROPERTY |      |

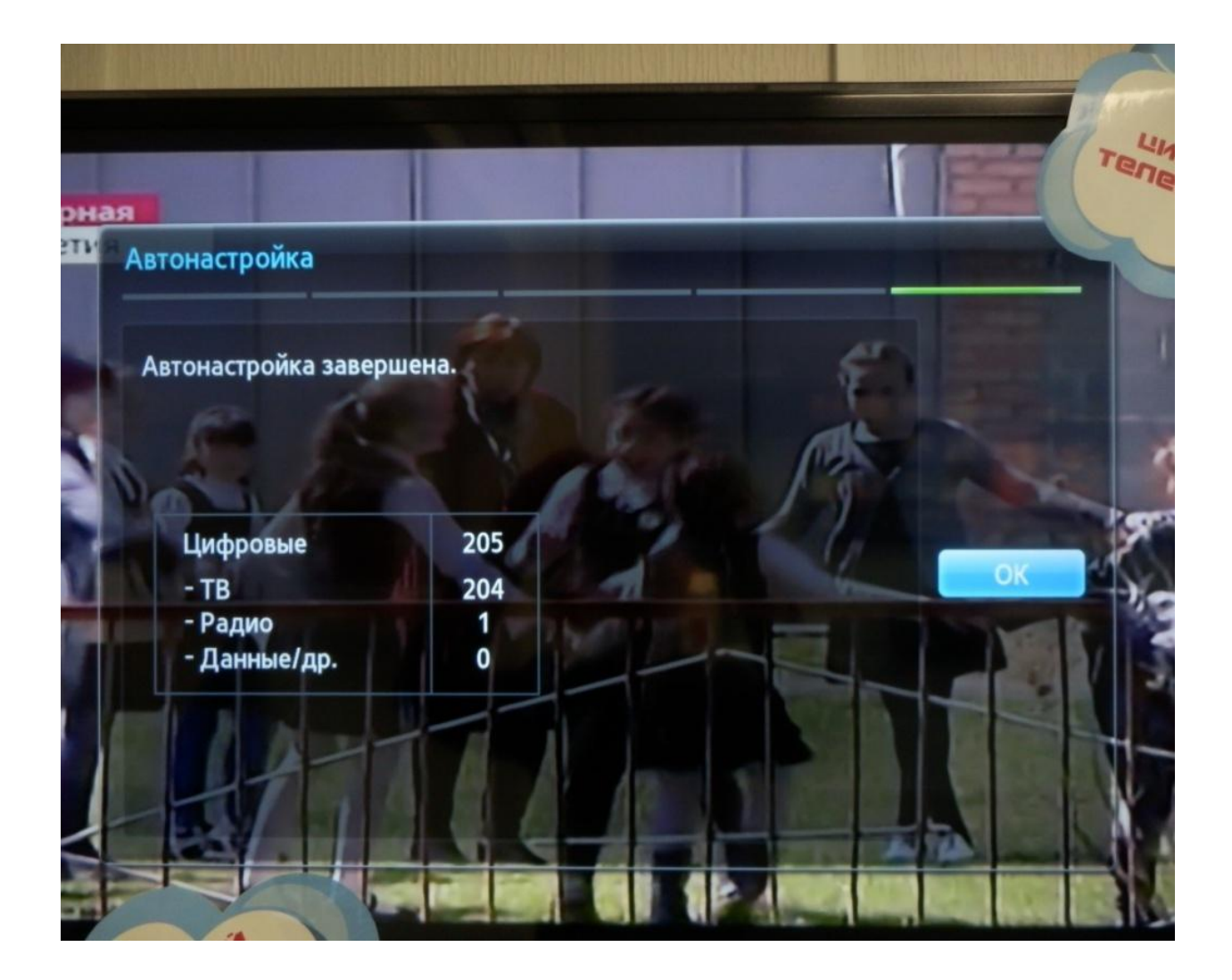

9. Когда на экране будет написано «Автонастройка завершена», нажмите ОК.

Поздравляем, всё готово!